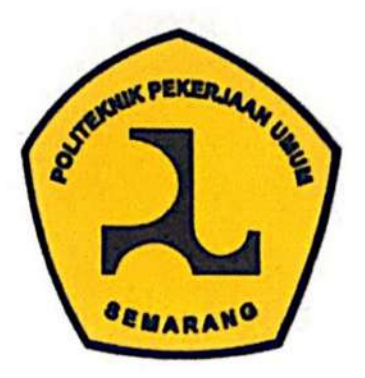

#### LEMBAR PERSETUJUAN

### **TUGAS AKHIR**

# ANALISIS PERBANDINGAN *QUANTITY TAKE OFF* PEKERJAAN STRUKTUR *STRAUST PILE* DAN *PILECAP* DENGAN *AUTODESK REVIT* DAN CUBICOST TAS - TRB TERHADAP PERHITUNGAN KONVENSIONAL PADA PROYEK PEMBANGUNAN AULA MASJID AGUNG SUMATERA UTARA

Telah disetujui oleh pembimbing untuk dilaksanakan ujian

Husna Rizki Maulida NIM.213015 Zunita Rahmawati NIM.213044

Program Studi Teknologi Konstruksi Bangunan Gedung

Semarang, Agustus 2024

Pembimbing

Dosen Pembimbing I

dicady

Galih Adya Taurano, S.T., M.T. NIP. 198705212010121002 Dosen Pembimbing II

Robi Fernando, S.T.,M.T. NIP. 198608282014021005

PROGRAM STUDI DIPLOMA III TEKNOLOGI KONSTRUKSI BANGUNAN GEDUNG POLITEKNIK PEKERJAAN UMUM SEMARANG TAHUN 2024

### LEMBAR PENGESAHAN

## ANALISIS PERBANDINGAN *QUANTITY TAKE OFF* PEKERJAAN STRUKTUR *STRAUST PILE* DAN *PILECAP* DENGAN *AUTODESK REVIT* DAN CUBICOST TAS - TRB TERHADAP PERHITUNGAN KONVENSIONAL PADA PROYEK PEMBANGUNAN AULA MASJID AGUNG SUMATERA UTARA

Tugas Akhir disusun untuk Memenuhi Salah Satu Syarat Memperoleh Gelar Ahli Madya Teknik (A.Md.T) Politeknik Pekerjaan Umum Semarang

Oleh:

Husna Rizki Maulida NIM.213015 Zunita Rahmawati NIM.213044

Tanggal Ujian : 20 Agustus 2024

#### Menyetujui,

Ketua Penguji Sekretaris Penguji 1 Penguji 2

: Julmadian Abda, S.T., M.T.

: Lusman Sulaiman, S.T., M.Eng.

: Galih Adya Taurano, S.T., M.T.

: Sukardi, S.T., M.T.

Mengetahui, Ketua Program Studi Teknologi Konstruksi Bangunan Gedung

Julmadian Abda, S.T., M.T.

NIP. 197007161997011001

## KATA PENGANTAR

Puji syukur atas kehadirat Tuhan Yang Maha Esa atas anugerah serta karunia – Nya, sehingga penulis dapat menyelesaikan penyusunan tugas akhir ini dengan judul "Analisis Perbandingan *Quantity Take Off* Pekerjaan Struktur *Straust pile* Dan *Pilecap* Dengan *Autodesk Revit* Dan Cubicost TAS - TRB Terhadap Perhitungan Konvensional Pada Proyek Pembangunan Aula Masjid Agung Sumatera Utara ". Tugas akhir ini ini dibuat untuk memenuhi salah satu persyaratan dalam menyelesaikan pendidikan D3 Program Studi Teknologi Konstruksi Bangunan Gedung di Politeknik Pekerjaan Umum Semarang.

Pada kesempatan ini penulis ingin menyampaikan terima kasih kepada beberapa pihak yang ikut memberikan doa serta dukungannya hingga pembuatan laporan magang selesai ini dapat selesai, yaitu :

- Bapak Ir. Brawijaya, S.E., M.Eng.I.E, MSCE, Ph.D. selaku Direktur Politeknik Pekerjaan Umum Semarang masa jabatan 2023 – sekarang ;
- 2. Bapak Syamsul Bahri, S.Si., M.T., selaku Wakil Direktur I Bidang Akademik Politeknik Pekerjaan Umum Semarang masa jabatan 2023 – sekarang ;
- 3. Bapak Ir. Iriandi Azwartika, Sp-1, selaku Wakil Direktur II Bidang Administrasi Politeknik Pekerjaan Umum Semarang masa jabatan 2023 – sekarang ;
- Bapak Hariyono Utomo, S.T., M.M., selaku Wakil Direktur III Bidang Kemahasiswaan Politeknik Pekerjaan Umum Semarang masa jabatan 2023 – sekarang;
- 5. Bapak Julmadian Abda, S.T., M.T. selaku Kepala Program Studi Teknologi Konstruksi Bangunan Gedung Politeknik Pekerjaan Umum Semarang ;
- 6. Bapak Galih Adya Taurano, S.T.,M.T. selaku dosen pembimbing I yang telah membimbing serta memberikan masukan sehingga penulis dapat menyelesaikan tugas akhir ini dengan tepat waktu ;
- 7. Bapak Robi Fernando, S.T.,M.T. selaku dosen pembimbing II yang telah membimbing serta memberikan masukan sehingga penulis dapat menyelesaikan penyusunan tugas akhir ini dengan baik ;

- 8. Seluruh dosen Program Studi Teknologi Konstruksi Bangunan Gedung Politeknik Pekerjaan Umum Semarang yang telah mendidik, memberikan banyak ilmu, serta mengajar penulis selama duduk di bangku perkuliahan ;
- 9. Bapak Akus Harmoko selaku *Project Manager* Proyek Pembangunan Aula Masjid Agung Sumatera Utara yang telah memberikan izin dan ikut berproses dalam proyek tersebut ;
- Bapak Penriadi selaku Project Engineering Manager sekaligus Project Construction Manager pada Proyek Pembangunan Aula Masjid Agung Sumatera Utara yang telah memberikan banyak ilmu serta pengalaman kepada penulis, sehingga penulis dapat menyelesaikan laporan magang ini ;
- 11. Ibu Raisa La Tanza Qafka, S.Ars. selaku *Project Control* sekaligus mentor dari mahasiswa Husna Rizki Maulida dan Zunita Rahmawati yang telah membantu proses magang dan memberikan arahan selama kegiatan magang berlangsung ;
- 12. Keluarga besar penulis atas doa serta dukungannya sehingga penulis dapat menyelesaikan penyusunan laporan magang ini dengan baik dan selesai tepat waktu;
- 13. Seluruh staff PT. Adhi Karya (Persero) pada proyek Pembangunan Masjid Agung Sumatera Utara yang telah membimbing serta memberikan ilmu baru kepada penulis ;
- Seluruh teman teman seperjuangan mahasiswa Program Studi Teknologi Konstruksi Bangunan Gedung yang telah berjuang bersama selama 3 tahun lamanya;
- 15. Semua pihak yang ikut serta dalam membantu proses penyelesaian tugas akhir ini.

Penulisan menyadari bahwa masih banyak kekurangan dari tugas akhir ini, baik dari teknik penyajian maupun materi, mengingat keterbatasan pengetahuan dan kemampuan penulis. Oleh karena itu, kritik dan saran yang membangun sangat penulis harapkan. Semoga laporan ini dapat bermanfaat bagi para pembacanya.

Semarang, 29 Agustus 2024

Penulis

# **DAFTAR ISI**

| LEMBAR PERSETUJUAN                          | , i |
|---------------------------------------------|-----|
| LEMBAR PENGESAHAN                           | ii  |
| SURAT PERNYATAANi                           | ii  |
| ABSTRAK                                     | v   |
| KATA PENGANTAR                              | v   |
| DAFTAR ISI                                  | ii  |
| DAFTAR GAMBAR                               | X   |
| DAFTAR TABEL                                | ii  |
| DAFTAR LAMPIRAN                             | ii  |
| BAB I PENDAHULUAN                           | 1   |
| 1.1. Latar Belakang                         | 1   |
| 1.2. Perumusan Masalah                      | 3   |
| 1.3. Tujuan Penlitian                       | 4   |
| 1.4. Manfaat Penelitian                     | 4   |
| BAB II TINJAUAN PUSTAKA                     | 6   |
| 2.1. Landasan Teori                         | 6   |
| 2.1.1. BIM (Building Information Modelling) | 6   |
| 2.1.2. Software Autodesk Revit              | 7   |
| 2.1.3. Software Cubicost TAS – TRB          | 9   |
| 2.1.4. Analisis <i>Quantity Take Off</i> 1  | 0   |
| 2.2. Penelitian Terdahulu 1                 | 0   |
| BAB III METODOLOGI PENELITIAN 1             | 3   |
| 3.1. Diagram Alir Penelitian 1              | 3   |
| 3.2 Metode Penelitian 1                     | 4   |

| 3.3. Wa                  | ıktu dan Tempat Penelitian                                                | . 14              |
|--------------------------|---------------------------------------------------------------------------|-------------------|
| 3.3.1.                   | Waktu Penelitian                                                          | . 14              |
| 3.3.2.                   | Tempat Penelitian                                                         | . 15              |
| 3.4. Va                  | riabel Penelitian                                                         | . 16              |
| 3.5. Ala                 | at Pengumpulan Data                                                       | . 16              |
| 3.6. Per                 | ngumpulan Data                                                            | . 16              |
| 3.7. Per                 | ngolahan Data dan Analisis Data                                           | . 17              |
| 3.7.1.                   | Metode Konvensional                                                       | . 17              |
| 3.7.2.                   | Metode BIM menggunakan Software Autodesk Revit                            | . 18              |
| 3.7. <mark>3</mark> .    | Metode BIM menggunakan Software Cubicost TAS TRB                          | . 35              |
| <mark>3.7.4</mark> .     | Rasio Selisih Volume                                                      | . 45              |
| B <mark>AB IV P</mark> E | MBAHASAN                                                                  | <mark>.</mark> 46 |
| 4.1. An                  | alisis Data                                                               | . 46              |
| 4 <mark>.2. Per</mark>   | hitungan <i>Quantity Take Off</i> Metode Konvensional                     | . 46              |
| <mark>4.2.1.</mark>      | Perhitungan Straust pile                                                  | . 46              |
| 4. <mark>2.2.</mark>     | Perhitungan Pilecap                                                       | . 47              |
| 4.3. Per                 | hitungan <i>Quantity Take Off</i> Metode BIM dengan Autodesk Revit.       | . 49              |
| 4.3.1.                   | Perhitungan Straust pile                                                  | . 49              |
| 4.3.2.                   | Perhitungan <i>Pilecap</i>                                                | . 49              |
| 4.4. Per<br>50           | hitungan <i>Quantity Take Off</i> Metode BIM dengan <i>Cubicost</i> TAS T | RB                |
| 4.4.1.                   | Perhitungan Straust pile                                                  | . 50              |
| 4.4.2.                   | Perhitungan Pilecap                                                       | . 51              |
| 4.5. An                  | alisis Rasio Selisih Volume                                               | . 53              |
| BAB V PEN                | NUTUP                                                                     | . 56              |
|                          |                                                                           |                   |

| 5.2   | Saran     | 57 |
|-------|-----------|----|
| DAFTA | R PUSTAKA | 59 |
| LAMPI | RAN x     | iv |

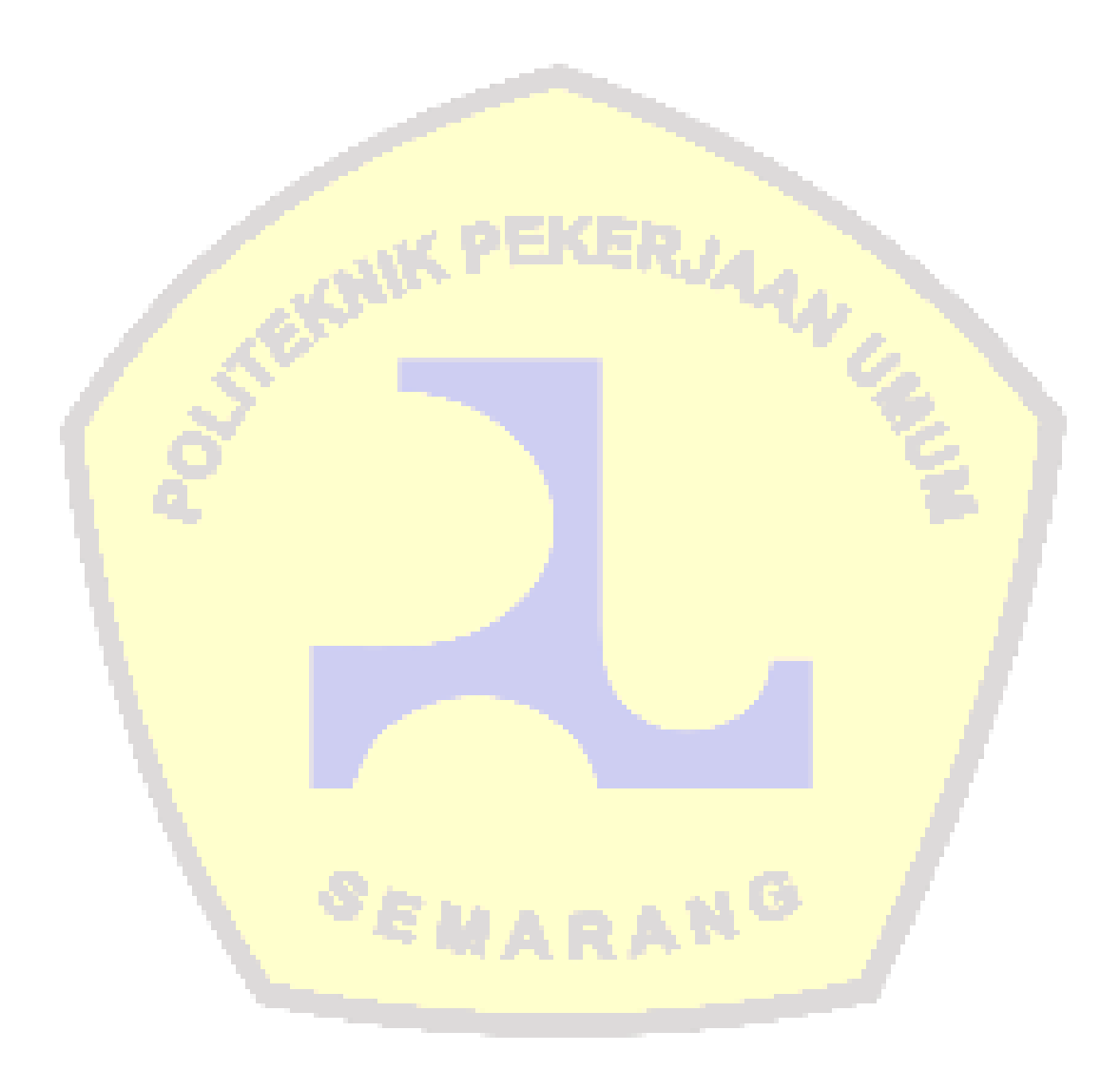

# DAFTAR GAMBAR

| Gambar 3. 1 Diagram Alir Penelitian                                    | 13                  |
|------------------------------------------------------------------------|---------------------|
| Gambar 3. 2 Lokasi Penelitian                                          | 15                  |
| Gambar 3. 3 Tampilan awal Autodesk Revit                               | 18                  |
| Gambar 3. 4 Tampilan settings new models Autodesk Revit                | 19                  |
| Gambar 3. 5 Tampilan settings template file pada Autodesk Revit        | 19                  |
| Gambar 3. 6 Tampilan link cad gambar referensi pada Autodesk Revit     | 20                  |
| Gambar 3. 7 Tampilan input grid gambar pada Autodesk Revit             | 20                  |
| Gambar 3. 8 Tampilan menampilkan tampak pada Autodesk Revit            | 21                  |
| Gambar 3. 9 Tampilan menambahkan elevasi pada Autodesk Revit           | 21                  |
| Gambar 3. 10 Tampilan Isolated pada Autodesk Revit                     | 22                  |
| Gambar 3. 11 Tampilan Edit Type Pilecap pada Software Autodesk Revit   | 22                  |
| Gambar 3. 12 Penempatan Elemen Pilecap pada Software Autodesk Revit    | 23                  |
| Gambar 3. 13 Tampilan Membuat Section pada Software Autodesk Revit     | <mark></mark> 23    |
| Gambar 3. 14 Tampilan Pembuatan Rebar pada Software Autodesk Revit     | <mark></mark> 24    |
| Gambar 3. 15 Penempatan Rebar pada Software Autodesk Revit             | <mark>.</mark> . 24 |
| Gambar 3. 16 Tampilan Pengaturan Jarak pada Numbering With Spacing     | 25                  |
| Gambar 3. 17 Pengaturan Quantity dan Spacing Rebar Software Autodesk F | Revit               |
|                                                                        | 25                  |
| Gambar 3. 18 Hasil Penulangan Pada Elemen Pilecap                      | 26                  |
| Gambar 3. 19 Create New Family Straust pile                            | 26                  |
| Gambar 3. 20 Tampilan Pemilihan Family                                 | 26                  |
| Gambar 3. 21 Tampilan Referens Plane pada Software Autodesk Revit      | 27                  |
| Gambar 3. 22 Penempatan Circle Straust pile                            | 27                  |
| Gambar 3. 23 Tampilan Extrusion pada elemen Straust pile               | 28                  |
| Gambar 3. 24 Tampilan Edit Extrusion                                   | 28                  |
| Gambar 3. 25 Tampilan Input Family Straust pile                        | 29                  |
| Gambar 3. 26 Penempatan Straust pile                                   | 29                  |
| Gambar 3. 27 Setting Kebutuhan Rebar Straust pile                      | 30                  |
| Gambar 3. 28 Mengatur Ketinggian dan Sambungan Straust pile            | 30                  |
| Gambar 3. 29 Tampilan Pembuatan Garis Tulangan Pokok                   | 31                  |
| Gambar 3. 30 Pengaturan Dimensi Rebar Straust pile                     | 31                  |

| Gambar 3. 31 Tampilan Edit Number Sesuai Banyakknya Tulangan Utama 32                |
|--------------------------------------------------------------------------------------|
| Gambar 3. 32 Tampilan Setelah Pemodelan dan Pembesian Straust pile Selesai32         |
| Gambar 3. 33 Tampilan Memunculkan Quantity Take Off Autodesk Revit 33                |
| Gambar 3. 34 Tampilan Pemilihan Parameter Perhitungan Quantity Take Off 33           |
| Gambar 3. 35 Konversi Hasil Quantity Take Off                                        |
| Gambar 3. 36 Hasil Quantity Take Off pada Software Autodesk Revit                    |
| Gambar 3. 37 Tampilan Pembuatan Project Software Cubicost TAS                        |
| Gambar 3. 38 Tampilan Pengaturan Elevasi pada Software Cubicost TAS 35               |
| Gambar 3. 39 Tampilan Menambahkan Shop Drawing Software Cubicost TAS36               |
| Gambar 3. 40 Tampilan Pembuatan Axis Grid Software Cubicost TAS                      |
| Gambar 3. 41 Tampilan Penyesuaian Grid Software Cubicost TAS                         |
| Gambar 3. 42 Pembuatan Modelling <i>Pilecap</i> Software Cubicost TAS                |
| Gambar 3. 43 Pemodelan Pilecap Sesuai Elevasi                                        |
| Gambar 3. 44 Pembuatan Modelling Straust pile Software Cubicost TAS                  |
| Gambar 3. 45 Tampilan Setting <i>Straust pile</i>                                    |
| Gambar 3. 46 Pemodelan Straust pile pada Software Cubicost TAS                       |
| Gambar 3. 47 Tampilan calculate pada Software Cubicost TAS                           |
| Gambar 3. 48 Tampilan Pemilihan Elevasi Perhitungan <i>Quantity Take Off</i> 40      |
| Gambar 3. 49 Tampilan Memunculkan Volume pada Software Cubicost TAS . 41             |
| Gambar 3. 50 Tampilan Export Data <i>Quantity Take Off</i> software Cubicost TAS     |
|                                                                                      |
| Gambar 3. 51 Tampilan Import Model TAS ke TRB                                        |
| <b>`Gambar 3. 52</b> Pemodelan Tulangan <i>Pilecap</i> pada Software Cubicost TRB 42 |
| Gambar 3. 53 Tampilan Edit Rebar pada Software Cubicost TRB 43                       |
| Gambar 3. 54 Tampilan Calculate <i>Quantity Take Off</i> 43                          |
| Gambar 3. 55 Tampilan Memunculkan Quantity Take Off pada Software TRB 44             |
| Gambar 3. 56 Tampilan Export Data Quantity Take Off Software Cubicost TRB            |
|                                                                                      |

# DAFTAR TABEL

| <b>Tabel 2. 1</b> Rincian Penelitian Terdahulu 10                                          |
|--------------------------------------------------------------------------------------------|
| <b>Tabel 3. 1</b> Jadwal Penelitian 15                                                     |
| Tabel 4. 1 Spesifikasi Straust pile 47                                                     |
| <b>Tabel 4. 2</b> Perhitungan Quantity Take Off Straust pile Metode Konvensional 47        |
| <b>Tabel 4. 3</b> Spesifikasi <i>Pilecap</i> 48                                            |
| Tabel 4. 4 Perhitungan Quantity Take Off Pilecap Metode Konvensional                       |
| Tabel 4. 5 Rekapitulasi Quantity Take Off Beton Straust pile Aurodesk Revit 49             |
| Tabel 4. 6 Rekapitulasi <i>Quantity Take Off</i> Beton <i>Pilecap Autodesk</i> Revit 50    |
| <b>Tabel 4. 7</b> Rekapitulasi Quantity Take Off Beton Straust pile Cubicost TAS 51        |
| Tabel 4. 8 Rekapitulasi <i>Quantity Take Off</i> Pembesian Straust pile Cubicost TRB       |
|                                                                                            |
| Tabel 4. 9 Rekapitulasi Quantity Take Off Beton Pilecap Cubicost TAS                       |
| Tabel 4. 10 Rekapitulasi <i>Quantity Take Off</i> Pembesian <i>Pilecap</i> Cubicost TRB 52 |
| Tabel 4. 11 Rekapitulasi Perhitungan Quantity Take Off                                     |

SEMARANG

## DAFTAR LAMPIRAN

Lampiran 1 Perhitungan Quantity Take Off TAS (Pilecap)......xiv Lampiran 2 Perhitungan Quantity Take Off TAS (Straust pile)......xv Lampiran 3 Perhitungan Quantity Take Off TRB (Straust pile) ...... xvi Lampiran 5 Perhitungan Quantity Take Off Revit (Pilecap).....xviii Lampiran 6 Perhitungan Quantity Take Off Revit (Straust pile) ...... xix Lampiran 7 Lanjutan Perhitungan *Quantity Take Off* Revit (Straust pile) ...... xx Lampiran 8 Lanjutan Perhitungan Quantity Take Off Revit (Straust pile) ...... xxi Lampiran 9 Lanjutan Perhitungan *Quantity Take Off Revit (Straust pile)* ..... xxii Lampiran 10 Lanjutan Perhitungan Quantity Take Off Revit (Straust pile)..xxiii Lampiran 12 Lanjutan Perhitungan Konvensional Beton Pekerjaan *Pilecap* ... xxv Lampiran 13 Lanjutan Perhitungan Konvensional Beton Pekerjaan Pilecap... xxvi Lampiran 14 Perhitungan Konvensional Besi Pekerjaan Pilecap...... xxvii Lampiran 15 Lanjutan Perhitungan Konvensional Besi Pekerjaan Pilecap .. xxviii Lampiran 16 Lanjutan Perhitungan Konvensional Besi Pekerjaan *Pilecap* .... xxix Lampiran 17 Lanjutan Perhitungan Konvensional Besi Pekerjaan *Pilecap* ..... xxx Lampiran 18 Lanjutan Perhitungan Konvensional Besi Pekerjaan *Pilecap* .... xxxi Lampiran 19 Lanjutan Perhitungan Konvensional Besi Pekerjaan *Pilecap* ... xxxii Lampiran 20 Lanjutan Perhitungan Konvensional Besi Pekerjaan Pilecap ... xxxiii Lampiran 21 Lanjutan Perhitungan Konvensional Besi Pekerjaan *Pilecap* ... xxxiv Lampiran 22 Lanjutan Perhitungan Konvensional Besi Pekerjaan Pilecap ... xxxv Lampiran 23 Lanjutan Perhitungan Konvensional Besi Pekerjaan Pilecap .. xxxvi Lampiran 24 Lanjutan Perhitungan Konvensional Besi Pekerjaan Pilecap . xxxvii Lampiran 25 Perhitungan Konvensional Besi Pekerjaan Straust pile...... xxxviii Lampiran 26 Perhitungan Konvensional Besi Pekerjaan Straust pile......xxxix